## How to install the license for Mach3:

Your license file will arrive via email attached within a zip file. The name of the zip file will be the order number of your purchase. Once you open the email, save the attached zip file to your Desktop (or a thumb drive if installing on a PC not connected to the internet). To do this, right-click the attachment and click Save As from the menu:

| Hello                                                                                                    |                                                                                                    |
|----------------------------------------------------------------------------------------------------|----------------------------------------------------------------------------------------------------|
| Thank you for your licen 🖶 Quick Print                                                                                                    | Zip file that contains your license files, organized by product and then by the license names                                                                                                    |
| hat you supplied. The fo 🗖 🔊                                                                                                    | to the license name that you provided and contain the license that is coded with the                                                                                                    |
| corresponding name. Any                                                                                                    | and be able to open the attached file.                                                                                                    |
| Once unzipped, please do 🗐 Save All Attachm                                                                                                    | ne <u>nts</u> hse files, as they are encrypted and will only appear as gibberish. To load, simply copy                                                                                                    |
| hem into your Mach3 ins 🗙 Remove Attachn                                                                                                    | by default). If you purchased a LazyCam and/or Mach3 license, you may check that they                                                                                                    |
| are installed correctly by                                                                                                    | ection on the menu when the program is loaded.                                                                                                    |
| f you are having trouble 🗈 Copy                                                                                                    | alled, please use the forum or email us at <u>support@machsupport.com</u> . If your license file i                                                                                                    |
| nstalled correctly and do ER Colort All                                                                                                    | us at license@machsupport.com and we will assist you with the problem.                                                                                                    |
| DF files of the Mach3 m                                                                                                    | w.machsupport.com.                                                                                                    |
| 1e Yahoo Mach1Mach2CNC web group, as<br>ideos, a Wiki that shows customization pro-<br>ideos on setup of the program, and show<br>W technical support is done via the Forums                                                                                                    | well as from the Forums on the main website. Also available on the website are several tutorial<br>ocedures, and several other resources that can help with any questions you may have. There are<br>sample usage in many areas.                                                                                                    |
| he forum first, to see if you particular issu                                                                                                    | the has been previously discussed, and feel free to nost a new tonic if it hasn't.                                                                                                    |
| t is assumed that you have already downly                                                                                                    | paded, installed, and configured Mach3 before purchasing a Mach3 license. If you have not,                                                                                                    |
| owever, you can find the software on the                                                                                                    | a Downloads page at www.machsupport.com. It is recommended that you use the current version of                                                                                                    |
| Mach3 located on our download page, how                                                                                                    | ever other versions of Mach are available for specialized applications:                                                                                                    |
| Mach3 located on our download page, how<br>Mach2: Version 6.11N - This version is the<br>version of the program. Mach2 is no longer<br>Jach3: Mach3 R1.84 - Mach3 first lockdow                                                                                                    | ever other versions of Mach are available for specialized applications:<br>last full release and incorporates many enhancements. Current Documentation levels refer to this<br>r supported, but it will work with older computers that are not sufficient to run Mach3.<br>m, and known to be quite stable by thousands of users.                                                                                                    |
| Mach3 located on our download page, hown<br>Mach2: Version 6.11N - This version is the<br>version of the program. Mach2 is no longer<br>Mach3: Mach3 R1.84 - Mach3 first lockdown<br>Mach3 R2.63 - This is the second lockdown<br>tewer releases of Mach3.                                                                                                    | ever other versions of Mach are available for specialized applications:<br>last full release and incorporates many enhancements. Current Documentation levels refer to this<br>r supported, but it will work with older computers that are not sufficient to run Mach3.<br>m, and known to be quite stable by thousands of users.<br>r release of Mach3. It works with some (le. older) plugins that have not been updated to work with                                                                                                    |
| Mach3 located on our download page, hown<br>Mach2: Version 6,11N - This version is the<br>rersion of the program. Mach2 is no longer<br>Mach3: Mach3 R1.84 - Mach3 first lockdown<br>Mach3 R2.63 - This is the second lockdown<br>newer releases of Mach3.<br>Mach2/3 is a co-development using the kno<br>s highly recommended that you join these<br>use Mach2 is currorthy in operation.                                                                                                    | ever other versions of Mach are available for specialized applications:<br>last full release and incorporates many enhancements. Current Documentation levels refer to this<br>r supported, but it will work with older computers that are not sufficient to run Mach3.<br>In, and known to be quite stable by thousands of users.<br>I release of Mach3. It works with some (ie. older) plugins that have not been updated to work with<br>owledge and interests of the Yahoo group Mach1Mach2CNC, and its associated web based forums. If<br>groups, they have over 7000 members who are happy to assist in application questions on the man<br>be the focum used to request new features and allower the provide of a cube of a subset.                                                                                                    |
| Mach3 located on our download page, how<br>Mach2: Version 6,11N - This version is the<br>version of the program. Mach2 is no longer<br>Mach3: Mach3 R1.84 - Mach3 first lockdow<br>Mach3 R2.63 - This is the second lockdown<br>newer releases of Mach3.<br>Mach2/3 is a co-development using the kno<br>s highly recommended that you join these<br>uses Mach3 is currently in operation. It is a<br>Journ program.                                                                                          | ever other versions of Mach are available for specialized applications:<br>last full release and incorporates many enhancements. Current Documentation levels refer to this<br>r supported, but it will work with older computers that are not sufficient to run Mach3.<br>m, and known to be quite stable by thousands of users.<br>I release of Mach3. It works with some (ie. older) plugins that have not been updated to work with<br>owledge and interests of the Yahoo group Mach1Mach2CNC, and its associated web based forums. I<br>groups, they have over 7000 members who are happy to assist in application questions on the man<br>also the forum used to request new features and allows the priority of such features to be judged br                                                                                                    |
| Mach3 located on our download page, how<br>Mach2: Version 6.11N - This version is the<br>version of the program. Mach2 is no longe<br>Mach3: Mach3 R1.84 - Mach3 first lockdow<br>Mach3 R2.63 - This is the second lockdown<br>tewer releases of Mach3.<br>Mach2/3 is a co-development using the knc<br>s highly recommended that you join these<br>ises Mach3 is currently in operation. It is a<br>proup response.                                                                                          | ever other versions of Mach are available for specialized applications:<br>last full release and incorporates many enhancements. Current Documentation levels refer to this<br>r supported, but it will work with older computers that are not sufficient to run Mach3.<br>m, and known to be quite stable by thousands of users.<br>I release of Mach3. It works with some (ie. older) plugins that have not been updated to work with<br>owledge and interests of the Yahoo group Mach1Mach2CNC, and its associated web based forums. I<br>groups, they have over 7000 members who are happy to assist in application questions on the man<br>also the forum used to request new features and allows the priority of such features to be judged b                                                                                                    |
| Mach3 located on our download page, hown<br>Mach2: Version 6.11N - This version is the<br>version of the program. Mach2 is no longer<br>Mach3: Mach3 R1.84 - Mach3 first lockdown<br>Vach3 R2.63 - This is the second lockdown<br>ewer releases of Mach3.<br>Mach2/3 is a co-development using the kno<br>s highly recommended that you join these<br>uses Mach3 is currently in operation. It is a<br>proup response.<br>Thanks again and Happy Cutting.                                                     | ever other versions of Mach are available for specialized applications:<br>last full release and incorporates many enhancements. Current Documentation levels refer to this<br>r supported, but it will work with older computers that are not sufficient to run Mach3.<br>m, and known to be quite stable by thousands of users,<br>r release of Mach3. It works with some (ie. older) plugins that have not been updated to work with<br>owledge and interests of the Yahoo group Mach1Mach2CNC, and its associated web based forums. If<br>groups, they have over 7000 members who are happy to assist in application questions on the man<br>also the forum used to request new features and allows the priority of such features to be judged b                                                                                                    |
| Mach3 located on our download page, hown<br>Mach2: Version 6.11N - This version is the<br>version of the program. Mach2 is no longen<br>Mach3: Mach3 R1.84 - Mach3 first lockdown<br>Mach3 R2.63 - This is the second lockdown<br>newer releases of Mach3.<br>Mach2/3 is a co-development using the kno<br>is highly recommended that you join these<br>uses Mach3 is currently in operation. It is a<br>group response.<br>Thanks again and Happy Cutting.<br>To learn the answers to our most Frequently As | ever other versions of Mach are available for specialized applications:<br>last full release and incorporates many enhancements. Current Documentation levels refer to this<br>r supported, but it will work with older computers that are not sufficient to run Mach3.<br>m, and known to be quite stable by thousands of users.<br>r release of Mach3. It works with some (ie. older) plugins that have not been updated to work with<br>owledge and interests of the Yahoo group Mach1Mach2CNC, and its associated web based forums. I<br>groups, they have over 7000 members who are happy to assist in application questions on the mar<br>also the forum used to request new features and allows the priority of such features to be judged b<br>sked Question please visit our FAOs page at <u>http://www.machsupport.com/help-learning/f-a-g/</u> |

Choose the location to save the file to. In this example, we are saving it to the Desktop:

| 🕽 🕞 🗢 💻 Desktop 🔸                                                                                                    | ✓ 49 Search Desktop                                     |      | \$ |
|----------------------------------------------------------------------------------------------------|---------------------------------------------------------|------|----|
| Organize 🔻 New folder                                                                                                    | 18 687.                                                 | E= • | Ø  |
| <ul> <li>Microsoft Outlook</li> <li>Favorites</li> <li>Desktop</li> <li>Downloate</li> <li>Downloate</li> <li>Downloate</li> <li>Admin</li> <li>System Folder</li> <li>Admin</li> <li>System Folder</li> <li>Atmin</li> <li>System Folder</li> <li>Atmin</li> <li>System Folder</li> <li>Atmin</li> <li>System Folder</li> <li>Atmin</li> <li>System Folder</li> <li>Atmin</li> <li>System Folder</li> <li>Atmin</li> <li>System Folder</li> <li>Atmin</li> <li>System Folder</li> <li>Atmin</li> <li>System Folder</li> <li>Atmin</li> <li>System Folder</li> <li>Atmin</li> <li>System Folder</li> <li>Atmin</li> <li>System Folder</li> <li>Atmin</li> <li>System Folder</li> <li>Atmin</li> <li>Atmin</li> <li>System Folder</li> <li>Atmin</li> <li>Atmin</li> <li>Atmin</li> <li>System Folder</li> <li>Atmin</li> <li>System Folder</li> <li>Atmin</li> <li>Atmin</li></ul> | Homegroup<br>System Folder<br>Computer<br>System Folder |      |    |
| File name: Order Number.zip                                                                                                    |                                                         |      | ŝ  |
| Save as type: [WinRAR ZIP archive (* zip)                                                                                                    |                                                         |      | -  |

Once the location is selected, click Save:

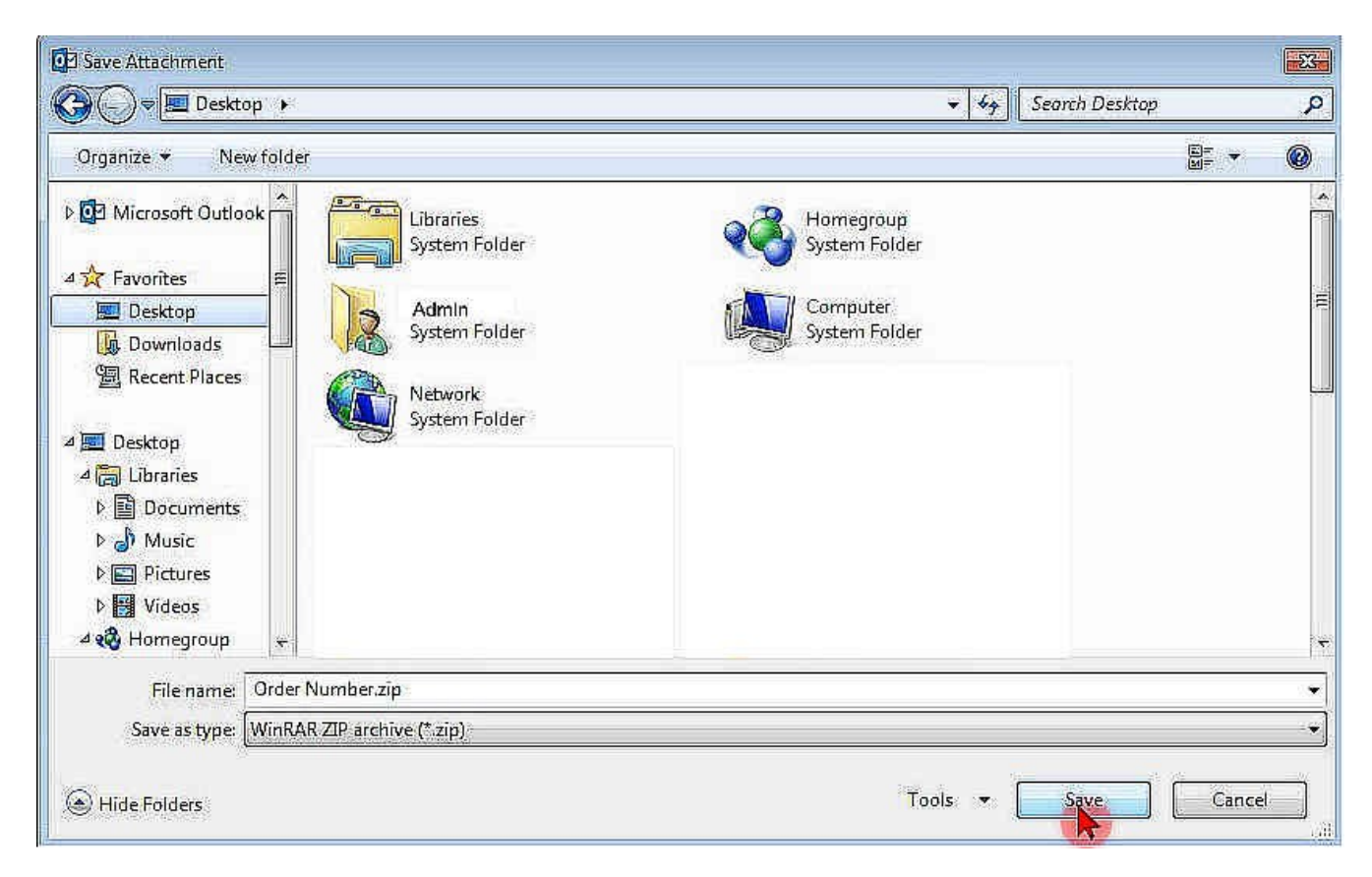

Go to the location on your computer that you saved the file to, right-click the zip file, then select Extract to, Extract All, Unzip, etc (the actual term will vary depending on the file compression utility you use). The first example is what it will look like if using WinRAR and the second is what Windows native file compression utility will look like:

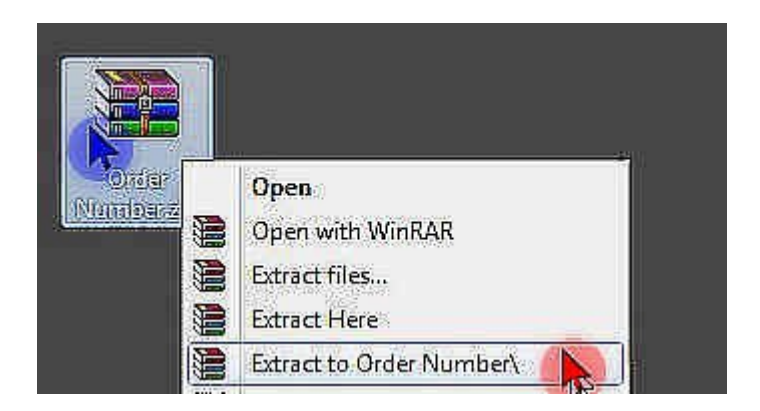

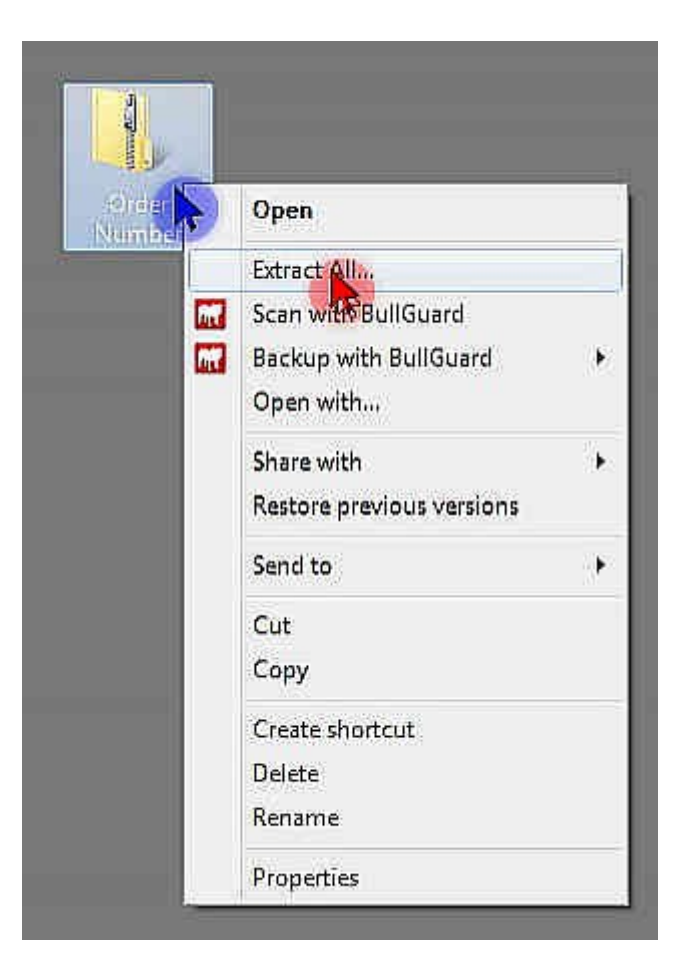

Once you have extracted the contents of the zip file, a standard folder will appear at the selected location. Click it to open it:

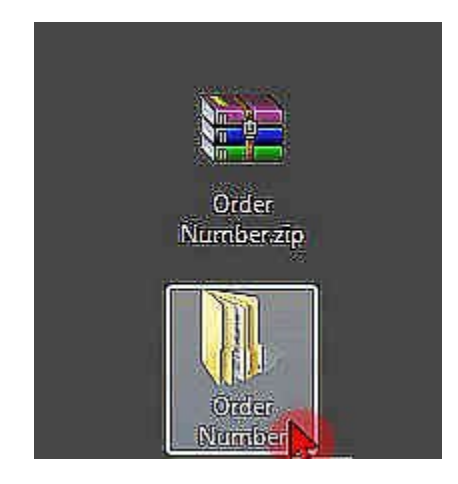

Once the folder is open, you will see another folder (or folders) with the name of the product(s) you purchased a license for. Each product will have its own folder (if you bought more than one product license). This example shows what it would look like if you bought a license for Mach3 and the Mach3 Addons (wizards). Click on the product name folder to open it:

| 💭 🕫 🚺 🔹 Order Numb                    | er 🕨   |                                |                   | • \$g       | Search Order Nurr | iber |     |  |
|---------------------------------------|--------|--------------------------------|-------------------|-------------|-------------------|------|-----|--|
| )rganize, <del>v</del> Include in lib | rary 🔻 | Share with 👻 🛛 Burn 🔹 New fold | er.               |             |                   |      | × D |  |
| Favorites                             |        | Name                           | Date modified     | Туре        | Size              |      |     |  |
| 🔙 Desktop                             |        | 🕕 mach3 💦                      | 2/17/2015 1:11 PM | File folder |                   | Ĩ.   |     |  |
| Downloads                             |        | mach3-adtons                   | 2/17/2015 1:12 PM | File folder |                   |      |     |  |
| · 週 Recent Places                     |        |                                |                   |             |                   |      |     |  |
| Deskton                               |        |                                |                   |             |                   |      |     |  |
| Libraries                             |        |                                |                   |             |                   |      |     |  |
| Documents                             |        |                                |                   |             |                   |      |     |  |
| ) Music                               |        |                                |                   |             |                   |      |     |  |
| Videos                                |        |                                |                   |             |                   |      |     |  |
| R Homegroup                           | , iii  |                                |                   |             |                   |      |     |  |
| Admin (PCONE)                         | Ξ      |                                |                   |             |                   |      |     |  |
| Admin                                 |        |                                |                   |             |                   |      |     |  |
| 心型 Computer                           |        |                                |                   |             |                   |      |     |  |
| Local Disk (C:)                       |        |                                |                   |             |                   |      |     |  |
| BVD RW Drive (E:)                     |        |                                |                   |             |                   |      |     |  |
|                                       |        |                                |                   |             |                   |      |     |  |
|                                       |        |                                |                   |             |                   |      |     |  |
|                                       |        |                                |                   |             |                   |      |     |  |
|                                       |        |                                |                   |             |                   |      |     |  |
|                                       |        |                                |                   |             |                   |      |     |  |
|                                       |        |                                |                   |             |                   |      |     |  |
|                                       |        |                                |                   |             |                   |      |     |  |
|                                       |        |                                |                   |             |                   |      |     |  |
|                                       |        |                                |                   |             |                   |      |     |  |
|                                       |        |                                |                   |             |                   |      |     |  |
|                                       | 256-27 |                                |                   |             |                   |      |     |  |
| S                                     |        |                                |                   |             |                   |      |     |  |
| 2 items                               |        |                                |                   |             |                   |      |     |  |

Once you have opened the product folder, you will see another folder (or folders) with the name(s) of the registered license(s). Click on the registered named folder to open it:

| Call Norder Number Norder Number                                                                                                    | nach3 🕨        |                 |                   | 👻 44 Sea   | inch mach3 |   | م |
|----------------------------------------------------------------------------------------------------|----------------|-----------------|-------------------|------------|------------|---|---|
| Organize + Include in library +                                                                                                    | Share with 👻   | Burn New folder |                   |            |            |   |   |
| Libraries                                                                                                    | Name           | 16              | Date modified     | Туре       | Size       | J |   |
| Music                                                                                                    | Actual License | Name            | 2/17/2015 1:10 PM | Filefolder |            |   |   |
| Pictures                                                                                                    |                |                 |                   |            |            |   |   |
| Videos                                                                                                    |                |                 |                   |            |            |   |   |
| Admin (PCONE)                                                                                                    |                |                 |                   |            |            |   |   |
| Admin                                                                                                    |                |                 |                   |            |            |   |   |
| 省 Local Disk (C:)                                                                                                    |                |                 |                   |            |            |   |   |
| 📇 Local Disk (D:)                                                                                                    |                |                 |                   |            |            |   |   |
| E DID KW DIVE(C)                                                                                                    |                |                 |                   |            |            |   |   |
|                                                                                                    |                |                 |                   |            |            |   |   |
|                                                                                                    |                |                 |                   |            |            |   |   |
|                                                                                                    |                |                 |                   |            |            |   |   |
|                                                                                                    |                |                 |                   |            |            |   |   |
|                                                                                                    |                |                 |                   |            |            |   |   |
|                                                                                                    |                |                 |                   |            |            |   |   |
| a l                                                                                                    |                |                 |                   |            |            |   |   |
|                                                                                                    |                |                 |                   |            |            |   |   |
|                                                                                                    |                |                 |                   |            |            |   |   |
|                                                                                                    |                |                 |                   |            |            |   |   |
| in the second second se |                |                 |                   |            |            |   |   |
|                                                                                                    |                |                 |                   |            |            |   |   |
|                                                                                                    |                |                 |                   |            |            |   |   |
| 1 item                                                                                                    |                |                 |                   |            |            |   |   |
| - Antenio                                                                                                    |                |                 |                   |            |            |   |   |

Now you can see the actual license file ("Mach1Lic.dat") that needs to be copied to the Mach3 installation directory. Right-click on it and select Copy:

| ·                                          |                                |                   |                           |                   |           | - (FC) | 23 |
|--------------------------------------------|--------------------------------|-------------------|---------------------------|-------------------|-----------|--------|----|
| G 💭 🕫 🚺 🕨 Order Number 🔸 🛉                 | nach3 🔸 Actual License Name    |                   | <ul> <li>★ \$9</li> </ul> | iearch Actual Lic | ense Name |        | p  |
| Organize 👻 Include in library 👻            | Share with 🛪 🛛 Burn New folder |                   |                           |                   | 811 🗙     |        | 0  |
| Libraries                                  | Name                           | Date modified     | Туре                      | Size              |           |        |    |
| Documents                                  | MachiLic dat                   | 2/16/2015 3:57 PM | DAT File.                 | 4                 | КВ        |        |    |
| @ Music                                    |                                |                   |                           |                   |           |        |    |
| Videos                                     |                                |                   |                           |                   |           |        |    |
| 🔞 Homegroup                                |                                |                   |                           |                   |           |        |    |
| & Admin (PCONE)                            |                                |                   |                           |                   |           |        |    |
| Admin                                      |                                |                   |                           |                   |           |        |    |
| I뗖 Computer                                |                                |                   |                           |                   |           |        |    |
| 酱 Local Disk (C:)                          |                                |                   |                           |                   |           |        |    |
| 는 Local Disk (U:)<br>왕 DVD Dial Drive (51) |                                |                   |                           |                   |           |        |    |
|                                            |                                |                   |                           |                   |           |        |    |
|                                            |                                |                   |                           |                   |           |        |    |
|                                            |                                |                   |                           |                   |           |        |    |
|                                            |                                |                   |                           |                   |           |        |    |
|                                            |                                |                   |                           |                   |           |        |    |
|                                            |                                |                   |                           |                   |           |        |    |
|                                            |                                |                   |                           |                   |           |        |    |
|                                            |                                |                   |                           |                   |           |        |    |
|                                            |                                |                   |                           |                   |           |        |    |
|                                            |                                |                   |                           |                   |           |        |    |
|                                            |                                |                   |                           |                   |           |        |    |
|                                            |                                |                   |                           |                   |           |        |    |
|                                            |                                |                   |                           |                   |           |        |    |
|                                            |                                |                   |                           |                   |           |        |    |
|                                            |                                |                   |                           |                   |           |        |    |
|                                            |                                |                   |                           |                   |           |        |    |
|                                            |                                |                   |                           |                   |           |        |    |
|                                            |                                |                   |                           |                   |           |        |    |
| Litem                                      |                                |                   |                           |                   |           |        | -  |
|                                            |                                |                   |                           |                   |           |        |    |
|                                            |                                |                   |                           |                   |           |        | _  |

Now that you have the license file copied to the clipboard, you need to browse to your Mach3 installation directory. The default location is <u>C:\Mach3</u> (if you installed it elsewhere then you will need to adjust accordingly in the following steps). You can get to it by clicking on the Start button then clicking Computer in the right-hand column:

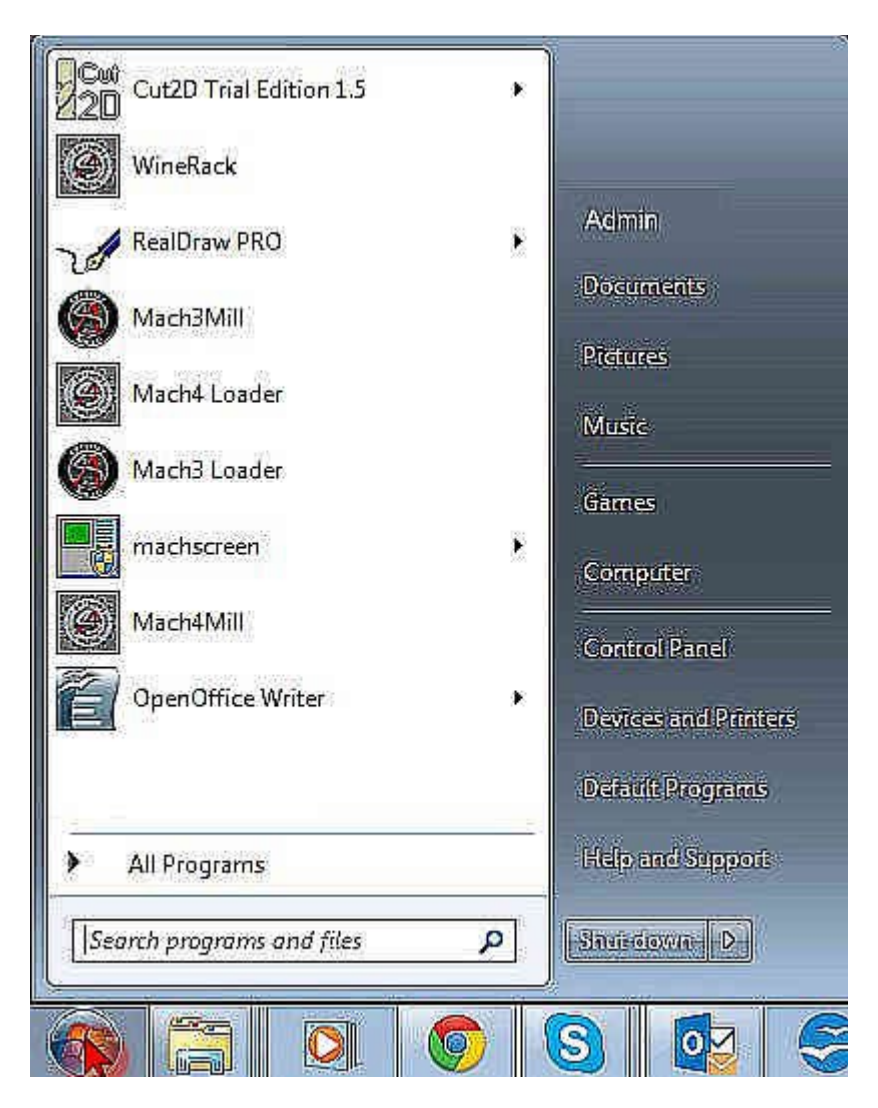

Once you have Computer open, open the C: drive:

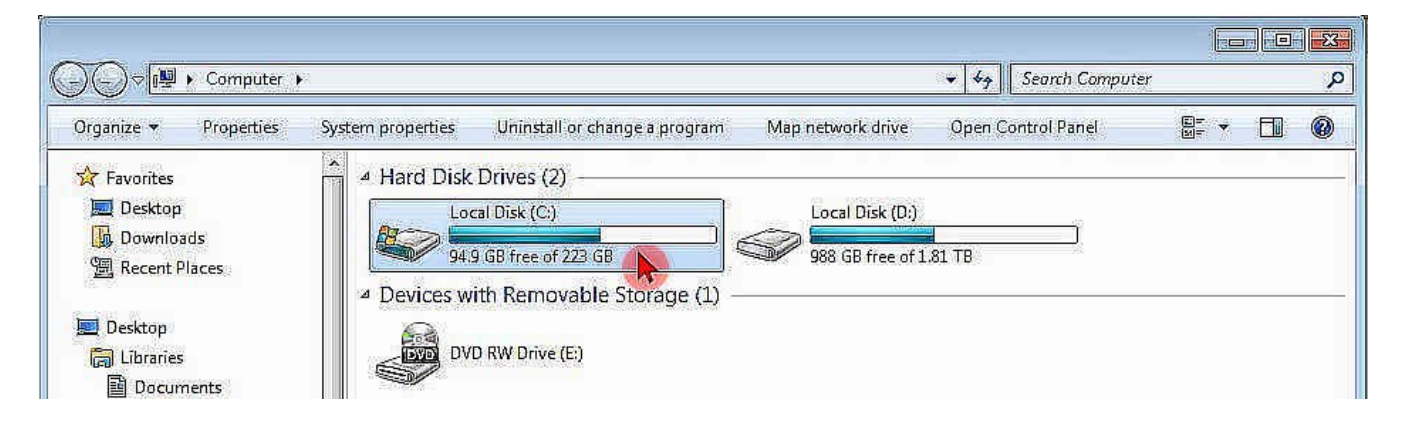

With your C: drive open, you should see the Mach3 folder - open it:

| Computer          | ► Local Disk (C:) ►                    |                    | • • • • · · · · · · · · · · · · · · · · | earch Local Disk | : (C;) |  |
|-------------------|----------------------------------------|--------------------|-----------------------------------------|------------------|--------|--|
| Organize 👻 🔚 Open | Include in library 👻 Share with 💌 Burn | New folder         |                                         |                  | 825 💌  |  |
| 🔆 Favorites       | Name                                   | Date modified      | Туре                                    | Size             |        |  |
| 🧮 Desktop         | BluetoothExchangeFolder                | 2/10/2015 12:57 PM | File folder                             |                  |        |  |
| 🕠 Downloads       | 🛄 Intel                                | 10/26/2014 7:43 PM | File folder                             |                  |        |  |
| 🗐 Recent Places   | Mach3                                  | 2/17/2015 8:33 PM  | File folder                             |                  |        |  |
|                   | 🕕 Mach4Hobby 🐶                         | 12/17/2014 11:12   | File folder                             |                  |        |  |
| 📃 Desktop         | 🛄 PerfLogs                             | 7/13/2009 11:20 PM | File folder                             |                  |        |  |
| 🔚 Libraries       | 📙 Program Files                        | 2/10/2015 5:43 PM  | Filefolder                              |                  |        |  |
| Documents         | 📙 Program Files (x86)                  | 2/17/2015 2:06 PM  | File folder                             |                  |        |  |

With the contents of the Mach3 folder now visible, put your mouse cursor over a patch of white space (make sure you do not have a folder selected or the next step will put your license in that folder, not the root folder of Mach3), right-click and select Paste from the menu:

|                                                                                                    |                                        |                    | 1 1 M 10 10 10 10 10 10 10 10 10 10 10 10 10 |          |                  |
|----------------------------------------------------------------------------------------------------|----------------------------------------|--------------------|----------------------------------------------|----------|------------------|
| Organize 💌 Include in libr                                                                                      | ary 👻 Share with 🗶 🛛 Burn 👘 New folder |                    |                                              |          |                  |
| Favorites                                                                                                    | Name                                   | Date modified      | Туре                                         | Size     | <b>^</b>         |
| 💹 Desktop                                                                                                    | Addons                                 | 2/2/2011 11:38 AM  | File folder                                  |          |                  |
| Downloads                                                                                                    | 🚺 Bitmaps                              | 2/8/2015 8:24 PM   | File folder                                  |          |                  |
| 🖳 Recent Places                                                                                                 | Brains                                 | 1/11/2015 6:16 PM  | File folder                                  |          |                  |
|                                                                                                    | Flash                                  | 1/11/2015 6:16 PM  | File folder                                  |          |                  |
| 🔟 Desktop                                                                                                    | 🚺 GCode                                | 1/11/2015 6:16 PM  | File folder                                  |          |                  |
| 🕞 Libraries                                                                                                    | 🔢 Help                                 | 1/11/2015 6:16 PM  | File folder                                  |          |                  |
| Documents                                                                                                    | M macros                               | 2/16/2015 12:06 PM | File folder                                  |          | ( <b>1</b> -1-1) |
| J Music                                                                                                    | PlugIns                                | 1/11/2015 6:16 PM  | File folder                                  |          |                  |
| Pictures                                                                                                    | 🚺 Subroutines                          | 1/11/2015 6:16 PM  | File folder                                  |          |                  |
| 🛒 Videos                                                                                                    | TurnAddons                             | 2/2/2011 11:39 AM  | File folder                                  |          |                  |
| 😵 Homegroup                                                                                                    | 🚺 Uninstall                            | 1/11/2015 6:16 PM  | File folder                                  |          |                  |
| Admin                                                                                                    | 🚺 xmlbackups                           | 2/17/2015 8:06 PM  | File folder                                  |          |                  |
| ر العلم العلم العلم العلم العلم العلم العلم العلم العلم العلم العلم العلم العلم العلم العلم العلم العلم العلم ا | test.aab                               | 2/17/2015 8:06 PM  | AAB File                                     | 0 KB     |                  |
| Retwork                                                                                                    | NTGraph.ocx                            | 8/4/2003 11:49 AM  | ActiveX control                              | 364 KB   |                  |
|                                                                                                    | SMTX.ocx                               | 5/20/2004 12:15 PM | ActiveX control                              | 68 KB    |                  |
|                                                                                                    | S VideoOCX.ocx                         | 12/30/2003 6:37 PM | ActiveX control                              | 448 KB   |                  |
|                                                                                                    | VideoOCXTools.ocx                      | 4/10/2003 4:10 PM  | ActiveX control                              | 68 KB    |                  |
|                                                                                                    | a) test.aac                            | 2/17/2015 8:06 PM  | ADTS Audio                                   | 0 КВ     |                  |
|                                                                                                    | Addons.exe                             | 5/23/2011 2:48 PM  | Application                                  | 3,897 KB |                  |
|                                                                                                    | 💹 DriverTest.exe                       | 1/10/2010 4:23 PM  | Application                                  | 328 KB   |                  |
|                                                                                                    | G76_threads.exe                        | 12/24/2004 2:22 PM | Application                                  | 408 KB   |                  |
|                                                                                                    | C: GetPortAddress.exe                  | 2/24/2006 10:44 PM | Application                                  | 40 KB    |                  |
|                                                                                                    | IN.EXE                                 | 2/9/2002 10:14 PM  | Application                                  | 35 KB    |                  |
|                                                                                                    | (U) KeyGrabber.exe                     | 5/16/2005 10:46 AM | Application                                  | 1,045 KB | afte si          |
|                                                                                                    | ll LazyCamInstall.exe                  | 1/3/2008 5:17 PM   | Application                                  | 8,360 KB |                  |
|                                                                                                    | 🧏 M3Plug.exe                           | 7/9/2006 12:45 AM  | Application                                  | 184 KB   |                  |
|                                                                                                    | Mach3.exe                              | 10/12/2012 4:08 PM | Application                                  | 4,353 KB |                  |
|                                                                                                    | MachXML.exe                            | 1/17/2008 7:06 PM  | Application                                  | 124 KB   |                  |
|                                                                                                    | 🞆 ms8runtime.exe                       | 7/6/2007 6:55 PM   | Application                                  | 1,533 KB |                  |
|                                                                                                    | i rem.exe                              | 2/9/2002 10:15 PM  | Application                                  | 33 KB    |                  |
| no manager as the sector sector as                                                                              | 🕥 🔄 enchani eve                        | 5/24/2004 12:56 AM | Annlication.                                 | 825.KB   | 20               |

This is what the license will look like if installed correctly. You can verify by opening Mach3 and looking at the title bar or by clicking the Help menu at the top of the screen and selecting About Mach3 CNC Controller (the license name should appear in the "Licensed to" box):

|                   | • Local |                                |                    | • • Sedicit        | macno  |   |    |   |
|-------------------|---------|--------------------------------|--------------------|--------------------|--------|---|----|---|
| Organize 🔻 🔄 Open | Burn    | New folder                     |                    |                    | 911    | • | X. | ( |
| 🔆 Favorites       | A       | Name                           | Date modified      | Туре               | Size   |   |    |   |
| E Desktop         |         | 🚳 msvcrt.dll                   | 3/24/2005 6:31 PM  | Application extens | 341 KB |   |    |   |
| Downloads         |         | SetupC.dll                     | 9/22/2004 7:19 PM  | Application extens | 124 KB |   |    |   |
| 📆 Recent Places   |         | SMRL.dll                       | 6/25/2007 7:49 PM  | Application extens | 64 KB  |   |    |   |
|                   |         | Data.bin                       | 11/27/2004 10:23   | BIN File           | 2 KB   |   |    |   |
| Desktop           |         | 📄 Inputs.bin                   | 11/27/2004 10:23   | BIN File           | 2 KB   |   |    |   |
| 🔚 Libraries       |         | Outputs.bin                    | 11/27/2004 10:23   | BIN File           | 2 KB   |   |    |   |
| Documents         |         | 🛃 LegacyGreen.bmp              | 5/3/2006 11:00 PM  | Bitmap image       | 30 KB  |   |    |   |
| 🚽 Music           |         | 🔜 LegacyRed.bmp                | 5/3/2006 11:00 PM  | Bitmap image       | 30 KB  |   |    |   |
| E Pictures        |         | 💹 LegacyRedGreen.bmp           | 4/28/2006 5:25 PM  | Bitmap image       | 30 KB  |   |    |   |
| Videos            |         | 🛃 LegacyYellow.bmp             | 5/3/2006 11:00 PM  | Bitmap image       | 30 KB  |   |    |   |
| Homegroup         |         | 🛃 Mach3.bmp                    | 10/12/2004 2:47 PM | Bitmap image       | 122 KB |   |    |   |
| Admin (PCONE)     |         | 🛃 Setupold.bmp                 | 11/3/2005 7:03 PM  | Bitmap image       | 693 KB |   |    |   |
| Admin             | E       | Mach3MillGcode.htm             | 1/18/2011 5:19 PM  | Chrome HTML Do     | 89 KB  |   |    |   |
| 1 Computer        |         | test.d2c                       | 2/17/2015 8:06 PM  | D2C File           | 0 KB   |   |    |   |
| Carl Network      |         | Display.dat                    | 2/16/2015 3:16 PM  | DAT File           | 733 KB |   |    |   |
| 1. CONTRACTOR     |         | G100Lic.dat                    | 4/4/2007 7:28 PM   | DAT File           | 1 KB   |   |    |   |
|                   |         | LazyLic.dat                    | 3/29/2007 3:34 PM  | DAT File           | 1 KB   |   |    |   |
|                   |         | Mach1Lic.dat                   | 5/1/2006 6:21 PM   | DAT File           | 1 KB   |   |    |   |
|                   |         | RunData.dat                    | 2/16/2015 3:16 PM  | DAT File           | 1 KB   |   |    |   |
|                   |         | 🗋 tools.dat                    | 2/22/2004 10:18 AM | DAT File           | 10 KB  |   |    |   |
|                   |         | WizLic.dat                     | 6/19/2007 10:08 AM | DAT File           | 1 KB   |   |    |   |
|                   |         | RNABLE.HLP                     | 8/21/1996 12:01 AM | Help file          | 472 KB |   |    |   |
|                   |         | Mach3.his                      | 6/28/2007 12:29 AM | HIS File           | 1 KB   |   |    |   |
|                   |         | 💑 Pulser.ico                   | 1/31/2004 9:55 AM  | Icon               | 2 KB   |   |    |   |
|                   |         | 🗐 1024.lset                    | 7/14/2008 9:27 PM  | LSET File          | 52 KB  |   |    |   |
|                   |         | 🖻 m1076.m1s                    | 9/25/2008 9:44 AM  | M1S File           | 11 KB  |   |    |   |
|                   |         | 🖻 M1083.m1s                    | 3/5/2008 10:45 PM  | M1S File           | 4 KB   |   |    |   |
|                   |         | Microsoft.VC80.CRT.manifest    | 9/23/2005 12:22 AM | MANIFEST File      | 1 KB   |   |    |   |
|                   |         | Microsoft.VC80.MFC.manifest    | 9/23/2005 1:37 AM  | MANIFEST File      | 1 KB   |   |    |   |
|                   |         | Microsoft.VC80.MFCLOC.manifest | 9/23/2005 2:16 AM  | MANIFEST File      | 2 KB   |   |    |   |
|                   | -       | E KeyGrabberReadMe.doc         | 11/8/2003 11:08 PM | Microsoft Word 9   | 16 KB  |   |    |   |